# **SpeedStream**

# **5800 Series**

### Business Class Routers Quick Start Guide

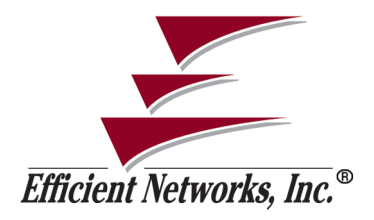

P/N: 222-00803-02

#### © Copyright 2000, Efficient Networks, Inc.

All rights reserved. Printed in the U.S.A.

Product names mentioned herein may be trademarks and/or registered trademarks of their respective companies. Efficient Networks, Inc. shall not be liable for technical or editorial errors or omissions in this document; nor for incidental or consequential damages resulting from the furnishing, performance, or use of this material.

Efficient Networks, Inc. - End User Software License and Limited Warranty

INSTALLATION OF THE HARDWARE AND SOFTWARE PROVIDED BY EFFICIENT NETWORKS, INC. ("ENI") CONSTITUTES ACCEPTANCE BY YOU OF THE TERMS OF THE FOLLOWING SOFTWARE LICENSE AND LIMITED WARRANTY. IF YOU DO NOT ACCEPT THESE TERMS, PLEASE RETURN THE HARDWARE AND SOFTWARE IN ITS ORIGINAL PACKAGING TO THE STORE OR OTHER VENDOR FROM WHICH YOU PURCHASED IT FOR A FULL REFUND OF THE PURCHASE PRICE.

The following describes your license to use the software (the "Software") that has been provided with your ENI DSL customer premises equipment ("Hard-ware") and the limited warranty that ENI provides on its Software and Hard-ware.

#### Software License

The Software is protected by copyright laws and international copyright treaties. The Software is licensed and not sold to you. Accordingly, while you own the media (CD ROM or floppy disk) on which the Software is recorded, ENI retains ownership of the Software itself.

1. **Grant of License**. You may install and use one (and only one) copy of the Software on the computer on which the Hardware is being installed. If the Hardware is being installed on a network, you may install the Software on the network server or other server-side device on which the Hardware is being installed and onto the client-side devices connected to the network as necessary.

2. **Restrictions.** The license granted is a limited license. You may NOT: sublicense, assign, or distribute copies of the Software to others; decompile, reverse engineer, disassemble or otherwise reduce the Software or any part thereof to a human perceivable form;

modify, adapt, translate or create derivative works based upon the Software or any part thereof; or

rent, lease, loan or otherwise operate for profit the Software.

3. **Transfer.** You may transfer the Software only where you are also transferring the Hardware. In such cases, you must remove all copies of the Software from any devices onto which you have installed it, and must ensure that the party to whom you transfer the Hardware receives this License Agreement and Limited Warranty.

4. **Upgrades Covered.** This license covers the Software originally provided to you with the Hardware, and any additional software that you may receive from ENI, whether delivered via tangible media (CD ROM or floppy disk), down loaded from ENI or delivered through customer support. Any such additional software shall be considered "Software" for all purposes under this License.

5. **Export Law Assurances.** You acknowledge that the Software may be subject to export control laws and regulations of the U.S.A. You confirm that you will not export or re-export the Software to any countries that are subject to export restrictions.

6. **No Other Rights Granted.** Other than the limited license expressly granted herein, no license, whether express or implied, by estoppel or otherwise, is granted to any copyright, patent, trademark, trade secret, or other proprietary rights of ENI.

7. **Termination.** Without limiting ENI's other rights, ENI may terminate this agreement if the you fail to comply with any of its provisions. Upon termination, the you must destroy the Software and all copies thereof.

Limited Warranty

ENI provides the following limited warranties to the original end-user of the Hardware and Software:

1. **Hardware**. Efficient warrants that the Hardware will be free from defects in materials and workmanship and will perform substantially in compliance with the user documentation relating to the Hardware for a period of one year from the date the original end user received the Hardware.

2. **Software**. Efficient warrants that the Software will perform substantially in compliance with the end user documentation provided with the Hardware and Software for a period of ninety days from the date the original end user received the Hardware and Software. The end user is responsible for the selection of hardware and software used in the end user's systems. Given the wide range of third-party hardware and applications, ENI does not warrant the compatibility or uninterrupted or error free operation of our Software with the end user's system.

3. **Exclusive Remedy**. Your exclusive remedy and ENI's exclusive obligation for breach of this limited warranty is, in ENI's sole option, either (a) a refund of the purchase price paid for the Hardware/Software or (b) repair or replacement of the Hardware/Software with new or remanufactured products. Any replacement Hardware or Software will be warranted for the remainder of the original warranty period or thirty (30) days, which ever is longer.

#### 4. Warranty Procedures.

Prior to returning a product under this warranty, the end user must first call ENI at (408) 878-6803, or send an email to ENI at support@efficient.com to obtain a return materials authorization (RMA) number. RMAs are issued between 8:00 a.m. and 5:00 p.m. Pacific Standard Time, excluding weekends and holidays. The end user must provide the serial number(s) of the products in order to obtain an RMA.

After receiving an RMA, the end user should ship the product, freight or postage prepaid, to Efficient at 5200 Great America Parkway, Santa Clara, CA 95054. The RMA number must be clearly marked on the outside of the package.

Returned Products will be tested upon receipt by ENI. Products that pass all functional tests will be labeled "No Problem Found" and will be returned to the end user at the end user's expense.

Products found to be defective will be repaired or replaced at the election of ENI. ENI will return the repaired or replacement Product to the end user at the address provided by the end user at Efficient Network's expense. For Products shipped within the United States of America, Efficient will use reasonable efforts to ensure delivery within two-business days from the date sent by ENI. Expedited service is available at additional cost to the end user.

#### 5. Limitations.

The limited warranty does not apply to any damage or failure caused by misuse, abuse, acts of nature, accidents (for example dropping or spilling fluids on the Hardware), or the like.

ENI will not honor, and will consider the warranty voided, if: (1) the seal or serial number on the Product have been tampered with; (2) the Product's case has been opened; or (3) there has been any attempted or actual repair or modification of the Product by anyone other than an ENI authorized service provider.

THIS LIMITED WARRANTY IS THE ONLY WARRANTY ENI MAKES FOR THE PRODUCT AND SOFTWARE. TO THE EXTENT ALLOWED BY LAW, NO OTHER WARRANTY APPLIES, WHETHER EXPRESS, IMPLIED OR STATUTORY, INCLUDING ANY WARRANTY OF MERCHANTABIL-ITY OR FITNESS FOR A PARTICULAR PURPOSE.

6. **Beneficiary**. To the extent allowed by applicable law, this limited warranty is made only to the first purchaser of the Hardware/licensee of the Software. There are no third party beneficiaries of this limited warranty.

7. **Out of Warranty Repair**. Out of warranty repair is available for fixed fee. Please contact ENI at the numbers provided above to determine the current out of warranty repair rate. End users seeking out of warranty repair should contact ENI as described above to obtain an RMA and to arrange for payment of the repair charge.

General Provisions

The following general provisions apply to the foregoing Software License and Limited Warranty:

1. **No Modification**. No oral or written information or advice given by ENI or its dealers, distributors, employees or agents shall in any way extend, modify or add to the foregoing Software License and Limited Warranty. This Software License and Limited Warranty constitutes the entire agreement between the parties with respect to the subject matter hereof, and all prior proposals, agreements, representations, statements and undertakings are hereby expressly canceled and superseded. This Software License and Limited Warranty may not be changed or amended except by a written instrument executed by a duly authorized officer of ENI.

2. EXCLUSION OF INCIDENTAL, CONSEQUENTIAL AND CERTAIN OTHER DAMAGES. TO THE FULL EXTENT PERMITTED BY LAW, IN NO EVENT SHALL ENI BE LIABLE, WHETHER UNDER CONTRACT, WARRANTY, TORT OR ANY OTHER THEORY OF LAW FOR ANY SPE-CIAL, INCIDENTAL OR CONSEQUENTIAL DAMAGES WHATSOEVER, INCLUDING BUT NOT LIMITED TO DAMAGES FOR LOSS OF PROFITS, BUSINESS INTERRUPTION, PERSONAL INJURY, LOSS OR IMPAIR-MENT OF DATA OR BUSINESS INFORMATION, EVEN IF ENI HAS BEEN NOTIFIED OF THE POSSIBILITY OF SUCH DAMAGES. ENI'S LIABIL-ITY TO YOU (IF ANY) FOR ACTUAL DIRECT DAMAGES FOR ANY CAUSE WHATSOEVER, AND REGARDLESS OF THE FORM OF THE

## ACTION, WILL BE LIMITED TO, AND SHALL NOT EXCEED, THE AMOUNT PAID FOR THE HARDWARE/SOFTWARE.

3. General. This Software License and Limited Warranty will be covered by and construed in accordance with the laws of the State of Texas, and shall inure to the benefit of ENI and its successor, assignees and legal representatives. If any provision of this Software License and Limited Warranty is held by a court of competent jurisdiction to be invalid or unenforceable to any extent under applicable law, that provision will be enforced to the maximum extent permissible, and the remaining provisions of this Software License and Limited Warranty will remain in full force and effect. Any notices or other communications to be sent to ENI must be mailed by certified mail to the following address:

Efficient Networks, Inc. 4849 Alpha Road Dallas, TX 75244 Attn: Customer Service

### **Table of Contents**

| Introduction              | 10 |
|---------------------------|----|
| Installation Requirements | 11 |
| Connecting Your Router    | 13 |
| Configuring Your Router   | 15 |
| Administration            | 16 |
| Web User Interface        | 17 |
| Easy Setup                | 19 |
| Access Control            |    |
| Feature Activation        |    |
| Change Password           |    |
| Setting The Date and Time | 40 |
| Panel Descriptions        |    |
| Hardware Specifications   | 45 |
| Port Specifications       | 48 |
| Software Specifications   | 51 |
| Support                   |    |
| Compliances               |    |
| 1                         |    |

### Introduction

This Quick Start Guide covers basic installation and setup of the Speed-Stream 5800 Series Business Class Routers including:

- 5851 Symmetric Digital Subscriber Line router (SDSL)
- 5861 Asymmetric DSL / Discrete Multi Tone router (DMT)
- 5865 Asymmetric DSL / DMT (international) router
- 5871 Integrated Services Digital Network DSL router (IDSL)

### Installation Requirements

### **PC Requirements**

- CD-ROM Drive
- Ethernet network interface card
- TCP/IP network protocol installed
- Web browser
- Terminal emulation software if you want to configure your router via your computer's serial port before placing it into service on a network.

#### **Network Service Provider Requirements**

Your Network Service Provider (NSP) should provide the following information:

Protocol to use, from one of the following:

- PPP (Point-to-Point Protocol, requires a user name and password)
- RFC 1483 (SNAP encapsulation), RFC1490 if frame relay
- RFC 1483 MER (MAC Encapsulated Routing, requiring a WAN gateway address)

### **Network Options**

Bridging and/or

- IP Routing (requires a WAN IP address and subnet mask)
- VPI/VCI (PVC) numbers, or DLCI for frame relay
- DNS address
- One or more LAN IP addresses and a subnet mask

### **Package Contents**

Your package should contain the items listed below. If you determine anything to be damaged or missing, please contact the dealer from whom the equipment was purchased.

- 1 SpeedStream 5800 Series Business Class Router
- 1 Installation CD Package
- 1 Ethernet 10Base-T cable, RJ-45, red label (straight through or console)
- 1 Ethernet 10Base-T cable, RJ-45, yellow label (crossover)
- 1 RJ-45 to DB-9 serial port adapter (console)
- 1 DSL data cable, RJ-14, purple label (straight through) (5861 + 5865 only)
- 1 power cord
- Customer Release Notes with the newest information

### **Connecting Your Router**

Place your router in a location where it will be well ventilated. Do not stack it with other devices or place it on carpet.

After ensuring that the power switch on the back of the router is switched off, connect the router to an AC power outlet using the power cord.

Connect your PC directly to any of the router's four Ethernet ports using a straight through cable (red label). Later you may connect 1 to 3 additional Ethernet devices to the router's built-in Ethernet hub.

Switch on the power for the router.

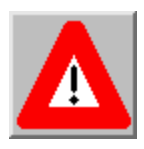

Caution: To reduce the risk of fire, use only no. 26 AWG or larger telecommunications line cord. This cord is used to connect your router's DSL port to your DSL jack, as shown in the following illustration:

The following diagram shows the router when connected:

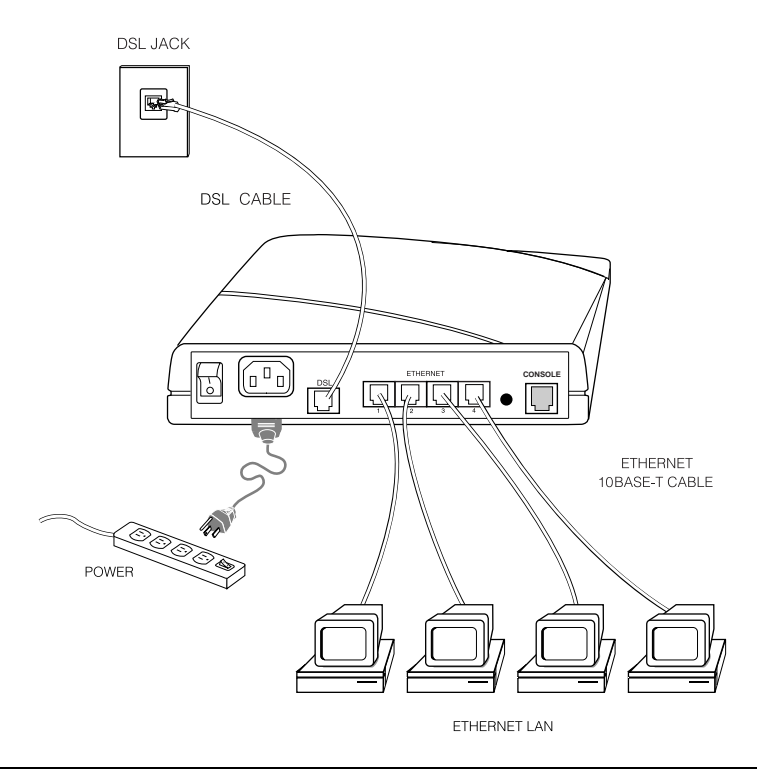

### **Configuring Your Router**

Your computer will be obtaining IP addresses automatically from the router. Configure the TCP/IP stack on your PC to obtain an IP address automatically. To do so with a PC running Windows 9x or NT, select **Start > Settings > Control Panel >** and click on **Network**.

Select TCP/IP from the list of components and select Properties. Select the IP Address tab and verify the selection to Obtain an IP Address Automatically. Click OK as needed.

Using your web browser, enter the following default router address into the address field of your browser: http://192.168.254.254/

### Administration

At the login prompt, make the following entries:

User Name: login

Password: admin

### **Change Password**

After you have logged into your router, a dialog will appear, prompting you to change your password. Failure to change the password from the factory default creates a security risk. It is strongly recommended that you change the default password.

You can change the default administration password by clicking on OK at the prompt, or the <u>Change Password</u> link on the Router Configuration page of Easy Setup.

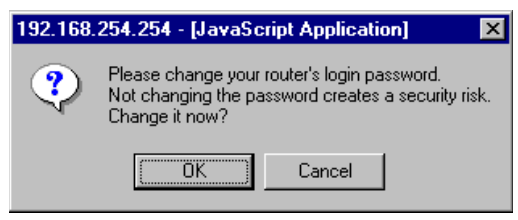

### Web User Interface

Your SpeedStream 5800 Series Router includes a Web User Interface to provide you with easy-to-use controls and information. The Web User Interface consists of simple, linked forms that together provide clear views of your router settings and status. You can use these forms to understand and control essential router functions.

### **Router Configuration Page**

The first page in the Web User Interface is the Router Configuration Page. This page displays basic router information and router configuration settings. It also provides links to other router setup and control forms. On the Router Configuration page, the following information is presented:

**Router Information** - Includes the model number, software version number and options that have been enabled.

**Router Configuration** - Displays router configuration details such as IP address, data PVC settings, protocol settings, bridging or routing settings, and WAN settings.

| Kouter Configuration - Netscape<br>File Edit View Go Window Help |                         |                                                                                                    |
|------------------------------------------------------------------|-------------------------|----------------------------------------------------------------------------------------------------|
| Efficient Networks, Inc.                                         | edStrear                | n                                                                                                  |
| <u>Easy Setup</u> Change Access                                  | ROUTER INFORMATIO       | DN                                                                                                 |
| Control  Feature Activation  Sat Boutar Clask                    | Product Description     | SpeedStream 5861 DMT Router<br>(120-5861-006)                                                      |
| <u>Reboot Router</u>                                             | Hardware<br>Description | Revision: 47-03 [S/N:315578]                                                                       |
|                                                                  | Software Version        | v4.0.0                                                                                             |
|                                                                  | Options:                | DMT, RFC1483, IP ROUTING, IP<br>FILTERING, WEB, - IPSEC, - 3DES, -<br>L2TP, - ENCRYPT, BRIDGE, IPX |
|                                                                  | ROUTER CONFIGURA        | TION                                                                                               |
|                                                                  | LAN IP Address          | 192.168.254.254                                                                                    |
|                                                                  | WAN Data PVC            | not set                                                                                            |
|                                                                  | WAN Protocol            | PPP                                                                                                |
|                                                                  | Bridging                | disabled                                                                                           |
|                                                                  | IP Routing              | disabled                                                                                           |
|                                                                  | WAN IP Add              | ress 0.0.0.0                                                                                       |
|                                                                  | WAN Gatewa              | у                                                                                                  |
|                                                                  | Address Trans           | lation disabled                                                                                    |
| - Doou more to Dance                                             |                         |                                                                                                    |
| Document: Done                                                   |                         |                                                                                                    |

### Easy Setup

Easy Setup is a set of web forms designed to provide a quick and easy setup of your router. Easy Setup is a permanent feature, accessible from any computer platform with a web browser.

Easy Setup can assist you in getting your router up and running with a basic configuration. The choices you make in the Easy Setup forms are based on information about your LAN (Local Area Network) and information from your Network Service Provider.

Once you have used Easy Setup to establish a basic configuration with the minimum settings needed for essential router functions, additional configuration can be performed to utilize the many advanced features included with your router. Advanced configuration is performed using the Command Line Interface (CLI). The CLI is available for advanced network technicians who require direct access to all the commands and features available with your router.

Click on the Easy Setup link to access the Easy Setup forms.

### Wide Area Network Interface

The first Easy Setup screen is for entering and reviewing information about Wide Area Network (WAN) settings. Your Network Service Provider can provide you with the information needed to correctly complete these WAN settings.

If your interface is ATM-based, enter the VPI/VCI numbers.

If your interface is Frame Relay based, enter the DLCI numbers.

Your router supports any one of three available WAN protocols; PPP, RFC 1483, or RFC 1483 MER (RFC 1490 or RFC 1490 MER if you use frame relay). Your Network Service Provider should specify a WAN protocol, and VPI/VCI or DLCI settings for you to use. To make your selection, click on the button shown next to the appropriate protocol.

Click on the Next button to continue Easy Setup.

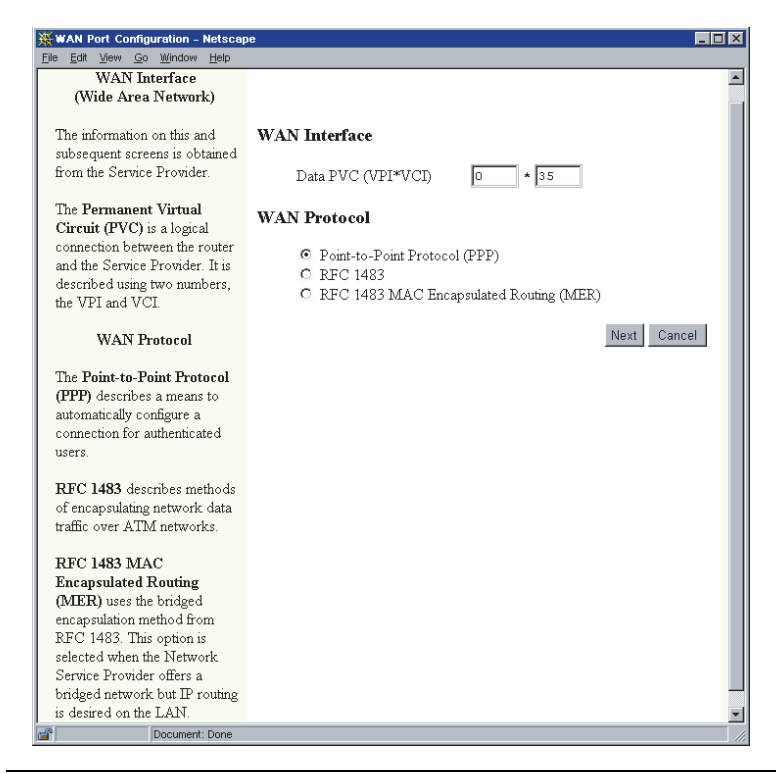

### **Point-to-Point Protocol**

If you have selected PPP as your WAN protocol, you will see a screen requesting a PPP User Name and PPP Password. Enter this information in the fields provided.

#### **PPP Networking**

**Bridging** will forward all traffic to remote hosts that is not routed (non-IP) to the WAN.

- **IP Routing** will route all IP packets for remote hosts to the WAN.
- Network Address Translation (NAT) allows multiple workstations on your LAN to share a single, public IP address. All outgoing traffic appears to originate from the router's IP address.
- **NetBIOS** is a PC networking protocol that can keep connections open inadvertently. To avoid excess connection charges, such traffic should be blocked on any metered network service.

Click on the Next button to continue Easy Setup.

| 💥 System Configuration - Netscape                                                                                                    |                                                                                                    |                      |
|----------------------------------------------------------------------------------------------------|----------------------------------------------------------------------------------------------------|----------------------|
| <u>File Edit View Go Window Help</u>                                                                                                    |                                                                                                    |                      |
| Point-to-Point Protocol<br>(PPP)                                                                                                    |                                                                                                    |                      |
| <ul> <li>PPP usually requires a username and password.</li> <li>Bridging designates that all traffic to remote hosts that is not routed will be forwarded.</li> <li>IP Routing routes IP traffic to remote hosts.</li> <li>Network Address Translation (INAT) makes all connections appear to originate from the IP address of this interface.</li> <li>NetBIOS is a PC networking protocol that may keep connections open inadvertently, thus incurring excess charges in fee-for-service agreements.</li> </ul> | Point-to-Point Protocol (PPP)  PPP username: PPP password:  PPP Networking  Bridging enabled Only bridge PPPOE traffic IP routing enabled Nat enabled Block NetBIOS traffic | Previous Next Cancel |
| Document: Done                                                                                                    |                                                                                                    |                      |

### RFC 1483 or 1490 Networking

If you have selected RFC 1483 (or RFC 1490 for frame relay) as your WAN protocol, you will see a screen for selecting networking options, and for setting IP routing configurations.

You can configure IP routing automatically using DHCP, or manually by providing a WAN IP address and subnet mask.

The WAN IP address and subnet mask define the IP address and network of the WAN interface. The information is required in order to use Network Address Translation.

If your Network Service Provider has not provided specifics for these settings, choose IP routing, configure automatically from WAN, and NAT.

Click on the <u>Next</u> button to continue Easy Setup.

| Tax Tox To Wingow Tipb                                                                                                    |                                                                                                    |
|----------------------------------------------------------------------------------------------------|----------------------------------------------------------------------------------------------------|
| RFC 1483 Networking                                                                                                    |                                                                                                    |
| Bridging designates that all<br>traffic to remote hosts that is<br>not routed will be forwarded.<br>IP Routing routes IP traffic to<br>remote hosts.<br>The IP address and Subnet<br>Mask define the IP address<br>and network of the interface.<br>This information is required in | RFC 1483 Networking   Bridging enabled  Only bridge PPPOE traffic  Prouting enabled  Obtain configuration automatically from WAN using DHCF  Configure IP Routing manually  P Address Subnet Mask NAT enabled |
| order to use NAT.<br>Network Address<br>Translation (NAT) makes all<br>connections appear to<br>originate from the IP address<br>of this interface.                                                                                                    | Block NetBIOS traffic     Previous Next Cancel                                                                                                    |
| NetBIOS is a PC networking<br>protocol that may keep<br>connections open<br>inadvertently, thus incurring<br>excess charges in<br>fee-for-service agreements.                                                                                                    |                                                                                                    |
|                                                                                                    |                                                                                                    |

### RFC 1483 or 1490 MER

If you have selected RFC 1483 (or 1490 for frame relay) MER as your WAN protocol, you will see a screen for selecting networking options, and for setting IP routing configurations.

You can configure IP routing automatically using DHCP, or manually by providing the following information:

- WAN IP address
- Subnet Mask
- Default WAN gateway

If your Network Service Provider has not provided specifics for these settings, and you are unsure what is appropriate, choose IP routing, obtain configuration automatically from WAN and NAT enabled.

Click on the Next button to continue Easy Setup.

| 💥 RFC 1483 MER Networking - Nets                                                                                                    | cape 📃 🗆 其                                                                                                    |
|----------------------------------------------------------------------------------------------------|----------------------------------------------------------------------------------------------------|
| <u>File Edit View Go Window H</u> elp                                                                                                    |                                                                                                    |
| RFC 1483 MER<br>Networking<br>Bridging designates that all<br>traffic to remote hosts that is<br>not routed will be forwarded.                                                                                                    | RFC 1483 MER Networking<br>□ Bridging enabled<br>□ Only bridge PPPOE traffic                                                                                                    |
| IP Routing routes IP traffic to remote hosts.         The IP address and Subnet Mask define the IP address and network of the interface. This information is required in order to use NAT.         The Default Gateway is the IP address of the next-hop router.                                | Prouting enabled     Obtain configuration automatically from WAN using DHCP     Ocofigure IP Routing manually     IP Address     Subnet Mask     Default Gateway     NAT enabled     Block NetBIOS traffic      Previous Next Cancel |
| Network Address<br>Translation (NAT) makes all<br>connections appear to<br>originate from the IP address<br>of this interface.<br>NetBIOS is a PC networking<br>protocol that may keep<br>connections open<br>inadvertently, thus incurring<br>excess charges in<br>fee-for-service agreements. |                                                                                                    |
| Document: Done                                                                                                    |                                                                                                    |

### **Dynamic Host Configuration Protocol**

DHCP dynamically assigns IP configuration information to PCs on the LAN automatically, thus avoiding the need to set IP configuration for each PC manually. You can enable DHCP by clicking on the indicated checkbox.

Domain Name Service (DNS) maps host names to IP addresses. DNS is performed by Domain Name Servers. The domain name identifies the default name for the network. You can set the router to obtain DNS information automatically. You can also choose to configure DNS manually by making the required entries in the form. If you are configuring DNS manually, you must enter at least one DNS IP address.

The Windows Internet Naming Service (WINS) maps Net BIOS names to IP addresses.

Click on the Next button to continue Easy Setup.

| 💥 System Configuration - Netscape                                                                                    |                                                                                           |                      |
|----------------------------------------------------------------------------------------------------|-------------------------------------------------------------------------------------------|----------------------|
| <u>File E</u> dit <u>Y</u> iew <u>G</u> o <u>W</u> indow <u>H</u> elp                                                |                                                                                           |                      |
| Dynamic Host<br>Configuration Protocol<br>(DHCP)<br>DHCP assigns IP configuration                                    | Dynamic Host Configuration Pro                                                            | tocol (DHCP)         |
| information to hosts on the<br>LAN thus avoiding the need<br>for manual setup.                                       | <ul> <li>DHCP server enabled on LAN</li> <li>Obtain DNS information automation</li> </ul> | tically              |
| Domain Name Service<br>(DNS) maps names to<br>addresses.                                                             | C Configure DNS manually<br>Domain Name<br>Primary DNS Server                             |                      |
| The Domain Name identifies<br>the default network name.                                                              | Secondary DNS Server<br>Primary WINS Server<br>Secondary WINS Server                      |                      |
| a host name to an IP address.<br>Windows Internet Naming<br>Service (WINS) maps<br>NetBIOS names to IP<br>addresses. |                                                                                           | Previous Next Cancel |
|                                                                                                    |                                                                                           |                      |
|                                                                                                    |                                                                                           |                      |
| Document Done                                                                                                    |                                                                                           |                      |

### Local Area Network Configuration

The final screen in Easy Setup is for Local Area Network (LAN) IP configuration.

The IP address is the network address of your router. This address must be globally unique, unless NAT has been enabled.

The Subnet Mask is used along with the IP address to determine if specific LAN IP traffic should be forwarded to the WAN.

| 💥 LAN IP Configuration - Netscape                                                                                                    |                                                                                 |
|----------------------------------------------------------------------------------------------------|---------------------------------------------------------------------------------|
| <u>File Edit View Go Window H</u> elp                                                                                                    |                                                                                 |
| LAN IP Configuration<br>The IP Address is the<br>network address of the router.<br>This address must be globally<br>unique unless NAT is enabled.<br>Subnet Mask is used along<br>with the IP address to<br>determine whether or not the<br>local IP traffic should be<br>forwarded. | LAN IP Configuration<br>IP Address 192.168.254.254<br>Subnet Mask 255.255.255.0 |
|                                                                                                    | Previous Save and Reboot Cancel                                                 |
| Document: Done                                                                                                    |                                                                                 |

Click <u>Save and Reboot</u> to save your settings in Easy Setup. Your router will reboot with the new configuration settings.

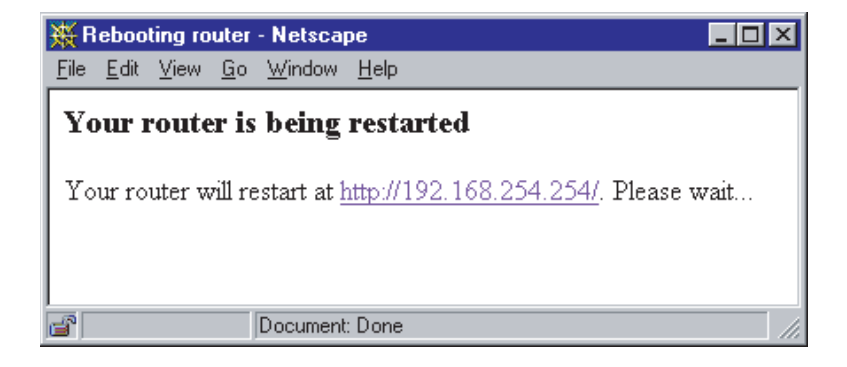

### Access Control

This feature restricts administrative access and control of the router to a select group of hosts. In this form, you can select which router services can be accessed from PCs. For each selected service, you can restrict the hosts that can manage the service remotely. Your options for each service are:

- Enable or disable host access to the service
- Enable only hosts on the LAN to manage the service
- Allow all hosts to manage the service (default)

If you are unsure of how to configure Access Control, leave the factory default settings. These settings can always be changed later by returning to this Access Control form.

| Access Control - Netscape                                                                                                    |                                              |
|----------------------------------------------------------------------------------------------------|----------------------------------------------|
| ile <u>E</u> dit <u>V</u> iew <u>G</u> o <u>W</u> indow <u>H</u> elp                                                                                                    |                                              |
| Access Control                                                                                                    |                                              |
| Access Control<br>Access Control restricts<br>administrative control of the<br>router to a specific set of IP<br>addresses.<br>Allowed from ALL allows<br>access from all hosts.<br>Allowed from LAN limits<br>access to hosts on the LAN. | Access Control      Enable Telnet Management |
|                                                                                                    |                                              |
|                                                                                                    |                                              |
|                                                                                                    |                                              |
|                                                                                                    |                                              |
|                                                                                                    |                                              |
| Document: Done                                                                                                    |                                              |

### **Feature Activation**

There are several optional software features available for your router, such as L2TP, IPSec, DES encryption, and 3DES encryption. These features can be purchased from the Efficient Networks web site (www.efficient.com). For each optional feature purchased, you will be emailed a feature activation key.

Feature activation keys are used to enable additional features on your router. Features that are not activated on your router are marked with a dash (-) as shown on the screen to the right. Feature activation keys are long strings in the following format:

< 1234... >

To input a feature activation key:

- 1. Copy the entire key, including the brackets, from the email.
- 2. Paste the key into the input box on this form.
- 3. Press the Save button at the bottom of this form.

Repeat these steps for each Feature Activation Key you have to input.

Reboot your router. New features will be active once the router is rebooted, provided that the feature activation key(s) are correctly entered.

| 💥 Feature Activation - Netscape                                                                                                    |                                                                                                    |                                                                                                    |
|----------------------------------------------------------------------------------------------------|----------------------------------------------------------------------------------------------------|----------------------------------------------------------------------------------------------------|
| <u>File Edit View Go Window Help</u>                                                                                                    |                                                                                                    |                                                                                                    |
| Feature Activation - Netscape<br>Elle Edit Mew Go Window Help<br>Feature Activation Keys<br>are a mechanism to enable<br>additional software options<br>which may be available for<br>this device. Options marked<br>with a (-) are not currently<br>enabled. | Feature Activation<br>Software Version<br>Serial Number<br>Options:<br>1. Feature Acti<br>2. Copy the en<br>3. Paste the ke;<br>4. If the key is<br>reboot.<br>5. Repeat for e<br>NOTE: Keys are of<br>entered exactly as p<br>Feature Activation | v4.0.0<br>315578<br>DMT, RFC1483, IP ROUTING, IP<br>FILTERING, WEB, -IPSEC, -3DES, -L2TP,<br>-ENCRYPT, BRIDGE, IPX<br>ivation Keys are of the form < ><br>tire key, including the angle brackets (<, >)<br>y string into the input box below and hit "Save"<br>successful, the feature will be enabled after a<br>stach additional key.<br>case-sensitive; 'a' is different from 'A' and must be<br>provided.<br>Key:<br>Save Cancel |
| Document: Done                                                                                                    |                                                                                                    |                                                                                                    |

### **Change Password**

Changing your administration password is easy. Simply type your new password into each of the fields. The new password is also required in the second field for verification.

Once the passwords are entered in both fields, click the <u>Save</u> button. Your new password is now effective.

| Every Son Window Helpo         Administration Password         Password controls access to         the router configuration. The         new password must be         entered correctly twice in         order to change it.    Administration Password (again):          Save | 💥 Administration Password - Netsca                                                                                                    | pe                                                                      |             |
|----------------------------------------------------------------------------------------------------|----------------------------------------------------------------------------------------------------|-------------------------------------------------------------------------|-------------|
| Administration Password The Administration Password controls access to the router configuration. The new password must be entered correctly twice in order to change it.                                                                                                    | <u>File Edit View Go Window Help</u>                                                                                                    |                                                                         |             |
|                                                                                                    | Ele Edt Vew Go Window Help<br>Administration Password<br>The Administration<br>Password controls access to<br>the router configuration. The<br>new password must be<br>entered correctly twice in<br>order to change it. | Administration Password<br>Enter New Password:<br>New Password (again); | Save Cancel |
| Barrent Dave                                                                                                    |                                                                                                    |                                                                         |             |

### Setting The Date and Time

This feature enables you to set the date and time on your router.

The current date and time from your workstation is displayed in the field labeled **Current Date and Time**.

To synchronize the router date and time with the current date and time displayed, click on the **Synchronize Router Clock** button.

| 💥 Current Time of Day - N                                                          | etscape 📃                                | × |
|------------------------------------------------------------------------------------|------------------------------------------|---|
| <u>File E</u> dit <u>V</u> iew <u>G</u> o <u>W</u> indo                            | w <u>H</u> elp                           |   |
| Current Date and<br>Time                                                           |                                          |   |
| This is the current<br>date and time as<br>provided by the                         | Current Date and Time                    |   |
| workstation.                                                                       | Weanesday, March 01, 2000 11:33:00       |   |
| Synchronize<br>Router Clock will<br>set the router clock<br>to this date and time. | Synchronize Router Clock Cancel          |   |
|                                                                                    |                                          |   |
|                                                                                    |                                          |   |
|                                                                                    |                                          |   |
|                                                                                    |                                          |   |
| Current                                                                            | time: Wednesday, March 01, 2000 11:33:00 |   |

SpeedStream 5800 Series Router

### **Panel Descriptions**

#### **Front Panel**

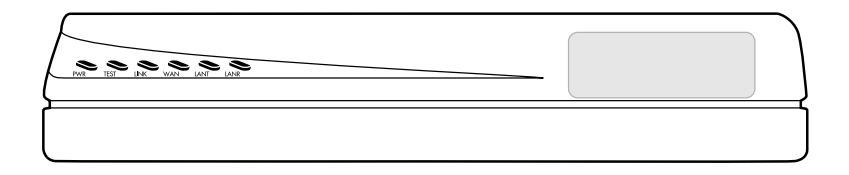

Six lights appear on the front left panel of the router. Reading from left to right, these lights indicate the following conditions:

#### **Table 1: Front Light Indications**

| Light | Indications                                                                                               |
|-------|----------------------------------------------------------------------------------------------------|
| PWR   | Green:Power is on<br>Off:Power is off                                                                     |
| TEST  | Amber:Running Power On Self Test<br>Green:Router Power On Self Test successful<br>Off:Router is shut down |
| LINK  | Amber:Establishing DSL modem link<br>Green:DSL Modem Link Successful<br>Off:DSL modem link is shut down   |
| WAN   | Green flashing:WAN transmissions detected<br>Off:No WAN trensmissions detected                            |
| LANT  | Green flashing:Transmitting LAN traffic<br>Off:Not transmitting LAN traffic                               |
| LANR  | Green flashing:Receiving LAN traffic<br>Off:Not receiving LAN traffic                                     |

### **Back Panel**

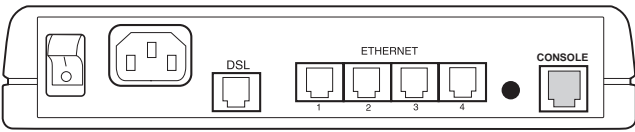

From left to right, back panel connections are as follows:

#### **Table 2: Back Panel Connections**

| Connection         | Function                                                                          |
|--------------------|-----------------------------------------------------------------------------------|
| Power              | Uses an on/off power switch and a standard AC power cord.                         |
| DSL WAN Connection | A 6 pin, RJ-14 or RJ-45 port connects DSL.                                        |
| Ethernet Ports     | Four Ethernet 10Base-T ports (8 pin, RJ-45) are in a built-in hub.                |
| Reset Pin          | This is rarely needed and should only be used as instructed by Technical Support. |
| Console Connection | This 8 pin, RJ-45 port provides asynchronous RS232 connectivity.                  |

### **Hardware Specifications**

#### **Physical Specifications**

- Dimensions: 8.4 W x 7.0 D x 1.7 H inches
  - 21.3 W x 17.8 D x 4.3 H cm
- Weight: 1.5 lbs. / 68 Kg.

### **Operational Environment**

• Temperature: 40°F to 105°F / 5°C to 40°C

### **Power Requirements**

- AC Voltage: 100 to 120V AC or 220 to 240V AC
- Frequency: 50/60 Hz
- Consumption: 10W maximum
- Built-in Power Supply, On/Off Switch

### Processor

- Motorola® 32 MHz MPC850
- 1MB Flash Memory
- 4MB DRAM

### LAN Interface

- Built-in four port Ethernet hub with four RJ-45 connectors
- LAN speed up to 10 Mbps

### WAN Interface

• One Digital Subscriber Line interface (RJ-14 for models 586X) RJ-14 Line A / Line B Pinning 2/5 or 3/4 or RJ-45

### **Agency Approvals**

- CE Mark
- TUV
- Safety: UL 1950, CSA 22.2, EN60950
- Emmissions: FCC Part 15 Class B
- EN55022/CISPR22 Class B
- Immunity: EN50082-1
- Certifications per relevant DSL standards

### **Modem Specifications**

#### DMT/ADSL

- Up to 8 Mbps downstream
- Up to 1 Mbps upstream
- Supports full rate G. DMT (G.992.1), G.lite (G.992.2), G. HS (G.994.1), mgmt (G.997.1) and ANSI T1.413 Issue 2
- Analog telephone line support
- Co-operation with an external splitter
- Co-exists with active ISDN circuit (model 5865)

#### IDSL

- 2B1Q modulation
- Data rates: 64, 128 or 144Kbps

#### SDSL

- 2B1Q modulation
- Data rates ranging from 160 to 2,300 Kbps

### **Port Specifications**

| Pin | Ethernet Port           | Console Port    |
|-----|-------------------------|-----------------|
| 1   | Twisted pair transmit + | Receive data    |
| 2   | Twisted pair transmit - | Request to send |
| 3   | Twisted pair receive +  | Not connected   |
| 4   | Ground                  | Transmit data   |
| 5   | Ground                  | Ground          |
| 6   | Twisted pair receive -  | Clear to send   |
| 7   | Ground                  | Not connected   |
| 8   | Ground                  | Ring indicator  |

#### Table 3: Ethernet & Console

#### Table 4: WAN Port - Most Models (RJ-45)

| Pin | Most Models    |
|-----|----------------|
| 1   | Not connected  |
| 2   | Not connected  |
| 3   | Not connected  |
| 4   | Tip or Line A  |
| 5   | Ring or Line B |
| 6   | Not connected  |
| 7   | Not connected  |
| 8   | Not connected  |

| Pin | 120-5861-001   | 120-5861-002<br>120-5865-001 |
|-----|----------------|------------------------------|
| 1   | Not connected  | Not connected                |
| 2   | Tip or Line A  | Not connected                |
| 3   | Not connected  | Tip or Line A                |
| 4   | Not connected  | Ring or Line B               |
| 5   | Ring or Line B | Not connected                |
| 6   | Not connected  | Not connected                |

#### Table 5: WAN Port - Models 586X DMT Routers (RJ-14)

### **Software Specifications**

### Bridging

- Transparent bridging including Spanning Tree Protocol (IEEE 802-1D)
- Bridge filters

### Routing

- TCP/IP with RIP 1 (RFC 1058), RIP 1 compatible and RIP 2 (RFC 1389), or static routing on the LAN and/or WAN
- Novell® IPX with RIP/SAP (RFC 1552)
- DHCP Server Automatic assignment of IP address, mask, default gateway, and DNS server addresses to workstations (RFC 2131, RFC 2132)
- DHCP Client (RFC 2132)
- DHCP Relay Agent (RFC 1542)
- DNS Relay

### Point-to-Point Protocol (RFC 1661)

- Data compression up to 4:1 (STAC<sup>™</sup> LZS) (RFC 1974)
- Van Jacobson header compression (RFC 1144)
- Automatic IP and DNS assignment (RFC 1877)

• Spoofing and filtering (IP-RIP, IPX-RIP, SAP, Watchdog, serialization)

### **IP Address Translation**

- Network renumbering (RFC 1631)
- Network Address Translation (NAT/PAT)
- LAN servers supported with NAT

### **Configuration Management**

- Easy Setup with Web browser based graphical user interface
- Windows Quick Start program for easy setup
- Administration through HTTP, SNMP, Telnet or VT100 terminal
- TFTP download/upload of new software, configuration files, and scripts
- Performance monitor for Windows
- Dynamic event and history logging
- Windows configuration mangement through SNMP
- Network boot using a BootP server (RFC 2131, RFC 2132)
- Network Ping

### Analog Telephone Line Support

Co-operates with an external splitter

### Asynchronous Transfer Mode (ATM)

- Encapsulation (IP, bridging, and encapsulated routing) (RFC 1483)
- PPP over ATM (LCC and VC multiplexing) (RFC 2364)
- Classical IP (RFC 1577)
- AAL5
- Multiple Virtual Circuits (VCs)
- Virtual Circuit (VC) traffic shaping (UBR, VBR, CBR)
- 1.610 OAM F5 Loopback

### **Protocol Interoperability Testing**

- RFC 1483 (Bay Networks<sup>™</sup>, Cabletron<sup>™</sup>, Cisco<sup>™</sup>, RedBack<sup>™</sup>)
- PPP over ATM (Escalate<sup>™</sup>, Cisco, RedBack) (RFC 2364)
- Supports full rate G. DMT (G.992.1), G.lite (G.992.2), G.HS (G.994.1), mgmt (G.997.1) and ANSI T1.413 Issue 2
- G.lite with Alcatel, Centillium, Cisco, Ericsson, Lucent, NEC, Nortel, Siemens

### Security

- User authentication (PAP/CHAP) with PPP (RFC 1334, RFC 1994)
- Password control for Configuration Manager
- SNMP community name reassignment
- HTTP/SNMP/Telnet/Syslog port management

- HTTP/SNMP/Telnet/Syslog access control list
- Firewall (IP filtering)
- Optional VPN software (L2TP, IPSec, IKE, DES, 3DES)

### Support

For specific product support, contact the organization that provided or sold the equipment to you. If you need to contact your NSP for technical support, please have the following information ready:

- Router model number (on the bottom of the router)
- Router software version (displayed in the Web interface)
- Date of purchase
- OS Type (e.g. Windows 95, 98, 2000, NT, MacOS or Unix)
- Detailed description of the problem

#### Instructions for Trained Service Personnel Only

Caution: Danger of explosion if battery is incorrectly placed. Replace only with the same or equivalent type recommended by the manaufacturer. Dispose of used batteries according to the manufacturer's instructions.

### Compliances

### Section 15.105(b) of the Code of Federal Regulations:

Note: This equipment has been tested and found to comply with the limits for a Class B digital device, pursuant of Part 15 of the FCC Rules. These limits are designed to provide reasonable protection against harmful interference in a residential installation. This equipment generates, uses, and can radiate radio frequency energy and, if not installed and used in accordance with the instructions, may cause harmful interference to radio communications. However, there is no guarantee that interference will not occur in a particular installation. If this equipment does cause harmful interference to radio or television reception, which can be determined by turning the equipment off and on, the user is encouraged to try to correct the interference by one or more of the following measures:

- Reorient or relocate the receiving antenna.
- Increase the separation between the equipment and receiver.
- Connect the equipment into an outlet on a circuit different from that to which the receiver is connected.
- Consult the dealer or an experienced radio/TV technician for help.

Caution: Any changes or modifications not expressly approved by the party responsible for this device could void the user's authority to operate this equipment.

#### Canadian D.O.C. Notice

This product conforms to Canadian Class B emmisions regulations.

Ce produit se conforme aux réglements d'émission canadienne classe B.